### **Treasuries and Accounts Department**

#### From

**Thiru.K.Vijayendra Pandian, IAS.,** Commissioner of Treasuries and Accounts 3<sup>rd</sup> Floor, Perasiriyar K. Anbazhagan Maaligai, 571, Anna Salai, Nandanam, Chennai-35.

#### То

All Pay and Accounts Officers, Pension Pay Officer All Treasury Officers, All Sub Pay and Accounts Officers.

#### R.c.No. 35091/IFMS/2022, Dated: 29.02.2024

#### Sir,

Sub: Integrated Financial Human Resources Management System (IFHRMS) project- IFHRMS 2.0 (Kalanjiyam) – Integration with Income Tax – Self declaration – sensitization requested – Reg

**Ref:** IFHRMS\_SOP\_Income Tax Declaration, dt: 22.02.2024

#### \*\*\*\*\*

The **Kalanjiyam**(IFHRMS 2.0) is upgraded with the latest & robust technologies & equipment's in vogue and successfully gone live from 02<sup>nd</sup> Jan 2024.

In Kalanjiyam, a new tool has been introduced for automatic calculation of the individual's income tax based on the estimated Pay and the proposed savings/exemption declared by the Individual for the Financial year. This will facilitate proportionate monthly deduction of Income tax as per the Income Tax act. The individual can franchise the option in the employee/pensioner self service module. In case of non submission of self-declaration by the individual in the month of march(during 1<sup>st</sup> to 10<sup>th</sup> of March) the new tax regime will be consider as default option.

The actual income along with proper proof of document for the investments/claims can be produced in the month December(during 1<sup>st</sup> to 10<sup>th</sup> of December) and the income tax will be automatically get revised and remaining income tax will be deducted in the last three month of the

financial year(i.e. December, January & February). The SOP and path for submission of self-declaration has been updated in the Kalanjiyam(IFHRMS 2.0) portal also.

Hence, the Pay and Accounts Officers/Pension Pay Officer/Treasury Officers are requested to sensitize the DDOs to obtain the self-declaration from employees/pensioners for selection of tax regime, declaration of estimated savings and other deductions on or before 10th March every year.

#### VIJAYENDRA PANDIAN K

Commissioner of Treasuries and Accounts

Signed by K Vijayendra Pandian Date: 29-02-2024 17:27:20

Encl: SOP

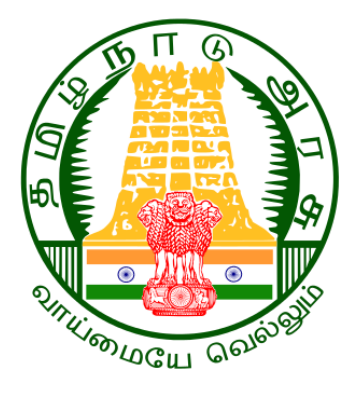

# Government of Tamil Nadu

# IFHRMS GO-LIVE ACTIVITIES

Author: Creation Date: Last Updated: Document Ref: Wipro Ltd 12-Feb-2024 22-Feb-2024 IFHRMS\_SOP\_Income Tax Declaration

Version:

1.0

COMMISSIONERATE OF TREASURIES & ACCOUNTS, TAMIL NADU

# **Document Control**

## **Change Record**

| Date        | Author  | Version | Change Reference    |
|-------------|---------|---------|---------------------|
| 22-Feb-2024 | Ranjani | Draft   | No previous version |

#### Reviewers

| Name                             | Position              |
|----------------------------------|-----------------------|
| Prasad Kurella                   | Functional Lead       |
| Ravi Kannamani                   | Project Manager       |
| Sultan M S                       | Project Manager       |
| K. Manickavel                    | Delivery Manager      |
| Srinivasa Raghavan Muthukrishnan | Account Delivery Head |

#### **Requirement Discussion Panel**

| Name                          | Designation/Location               |
|-------------------------------|------------------------------------|
| State Government (CTA Office) | CTA, Chennai                       |
|                               |                                    |
|                               |                                    |
|                               |                                    |
|                               | Name State Government (CTA Office) |

# Distribution

| Copy No. | Name               | Location        |
|----------|--------------------|-----------------|
|          | Wipro Project Team | Project Library |
|          | TN IFHRMS Team     | Crystal Tool    |

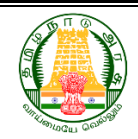

# COMMISSIONERATE OF TREASURIES & ACCOUNTS, TAMIL NADU

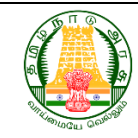

# Contents

| 1: Introduction                                                              | iii |
|------------------------------------------------------------------------------|-----|
| 1.1: Purpose of the Document                                                 | iii |
| 1.2: Intended Audience                                                       | iii |
| 1.3: Project Background / Scope                                              | iii |
| 1.4: References                                                              | iii |
| 1.5: Abbreviations                                                           | iv  |
| 2: Flow Chart                                                                | iv  |
| 3.Roles and responsibilities of employees and DDO                            | iv  |
| 4.Standard Operating Procedure                                               | v   |
| 4.1 Standard Operating Procedure for Employee                                | v   |
| 4.2 Standard Operating Procedure for DDO to submit IT declaration for employ | yee |
|                                                                              | XV  |

COMMISSIONERATE OF TREASURIES & ACCOUNTS, TAMIL NADU

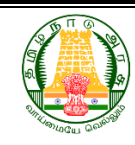

# 1: Introduction

# 1.1: Purpose of the Document

The purpose of this document is to provide a Standard Operating Procedure that are to be followed by employee for Income Tax declaration and proof submission for income tax deduction from employee's monthly salary . A Standard Operating Procedure for this purpose is detailed below.

# **1.2: Intended Audience**

This document is intended for all the staff who are working in State Government Department Offices .

# 1.3: Project Background / Scope

An income tax declaration is an information that contains all the tax saving investments an employee plans to make in that financial year. Upon submission of the proof for the declaration made it is to be validated by Drawing & Disbursing Officer at each office in IFHRMS application and accordingly income tax to be deducted from monthly salary of each employee.

# 1.4: References

Following templates referred during the business requirements:

- Functional Requirements which are part of contract
- Requirement gathering sessions.
- Various documents, templates (reports, notes) shared by Business Users.

### COMMISSIONERATE OF TREASURIES & ACCOUNTS, TAMIL NADU

# 1.5: Abbreviations

| Abbreviation | Expansion                    |
|--------------|------------------------------|
| DDO          | Drawing & Disbursing Officer |
|              |                              |

# 2: Flow Chart

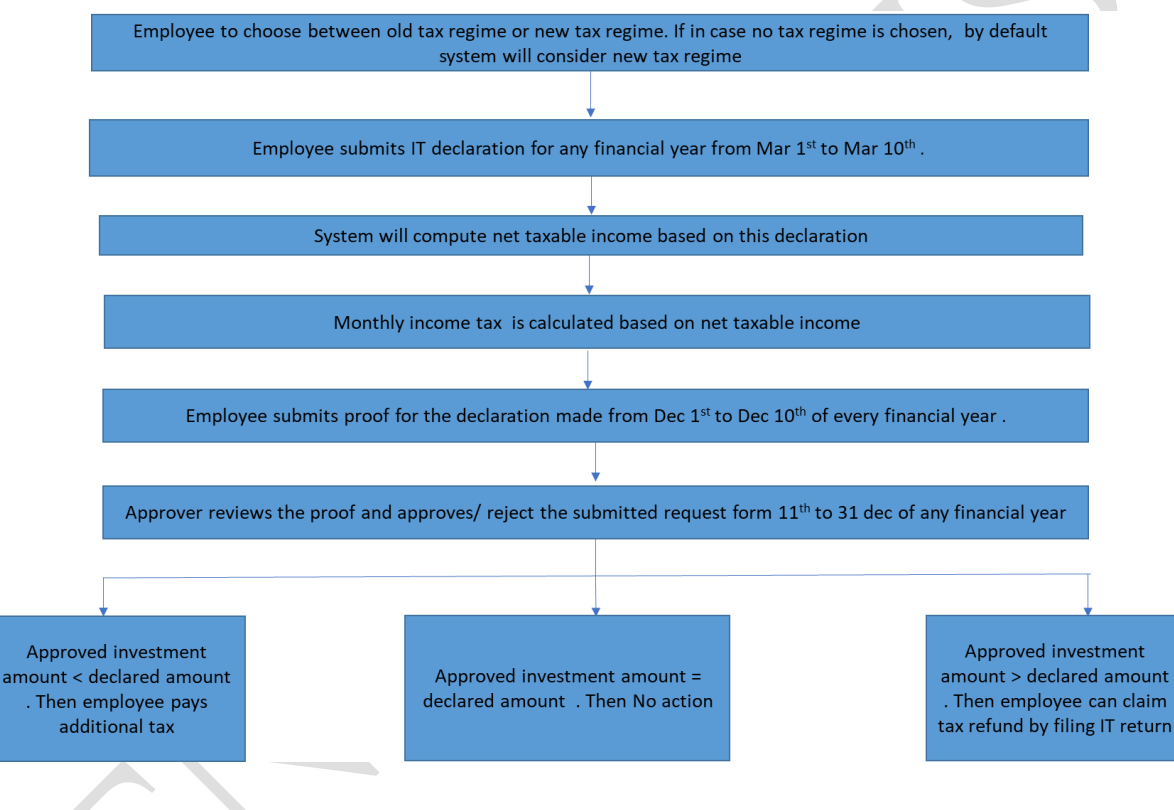

# 3.Roles and responsibilities of employees and DDO

#### Roles and responsibilities of Employees.

- Employees to choose between old tax regime and new tax regime, also to submit the declaration under IFHRMS system while the Income Tax declaration window in open
- The proof for all the declarations made to be submitted while IFHRMS window is opened for submission of documents.
- Employee to choose the correct approval group for verification of the documents / proof submitted.

#### **Roles and responsibilities of DDO**

Department of Treasuries and Accounts, Tamil Nadu

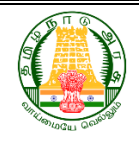

COMMISSIONERATE OF TREASURIES & ACCOUNTS, TAMIL NADU

- DDO to confirm whether the proof submitted matches with the declaration made and to check the authenticity .
- Filing of timely return to be checked at DDO level .

# 4.Standard Operating Procedure

# 4.1 Standard Operating Procedure for Employee

Eligible employees can update the income tax declaration in IFHRMS portal by following the below process.

Step 1:- Employe to login IFHRMS portal and click other application .

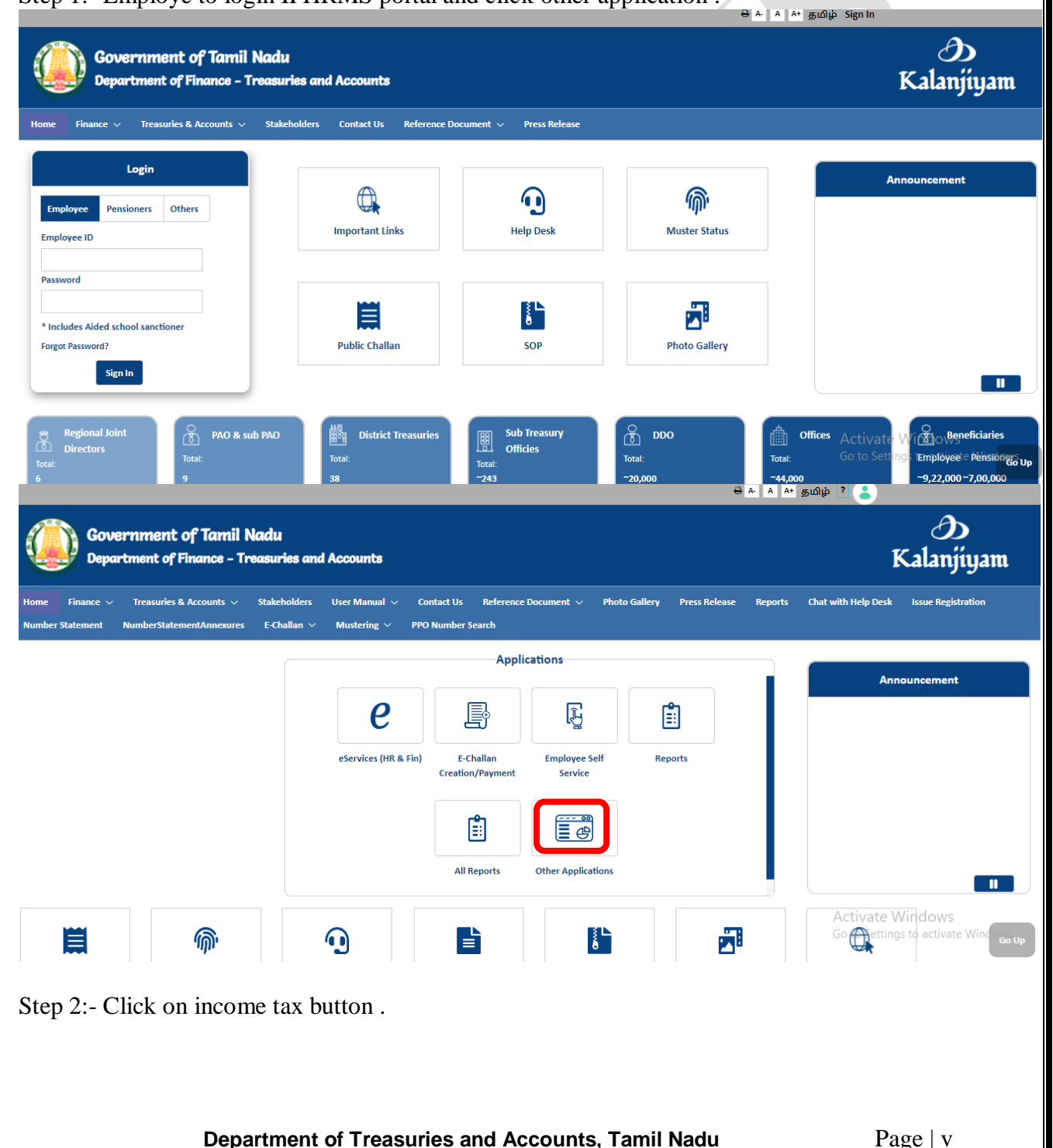

COMMISSIONERATE OF TREASURIES & ACCOUNTS, TAMIL NADU

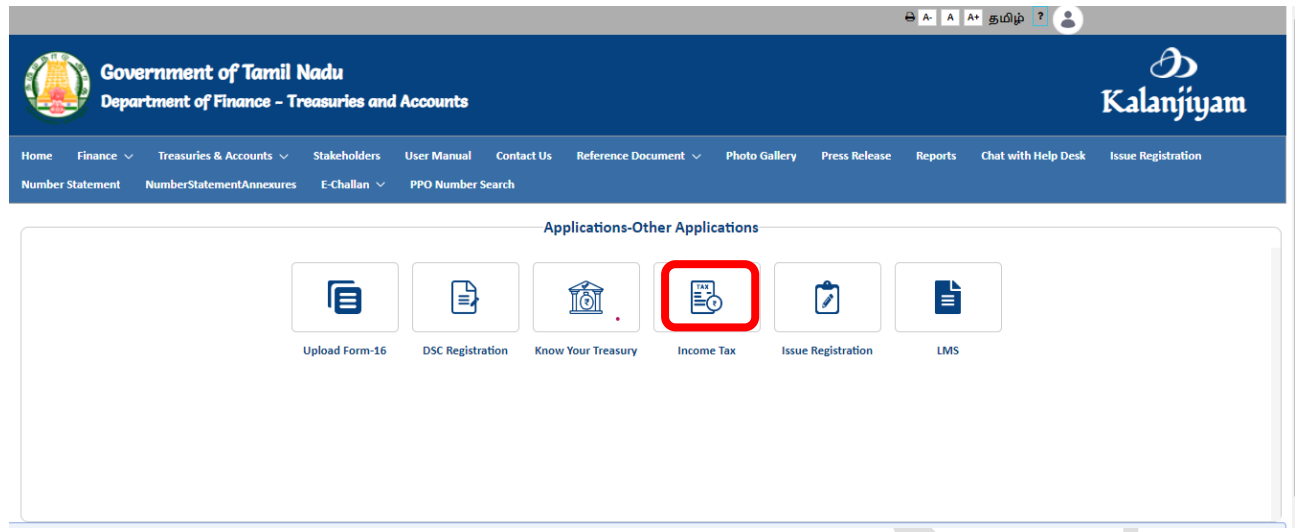

Step 3:- Click on new tax regime /old tax regime to opt for any one regime and submit it

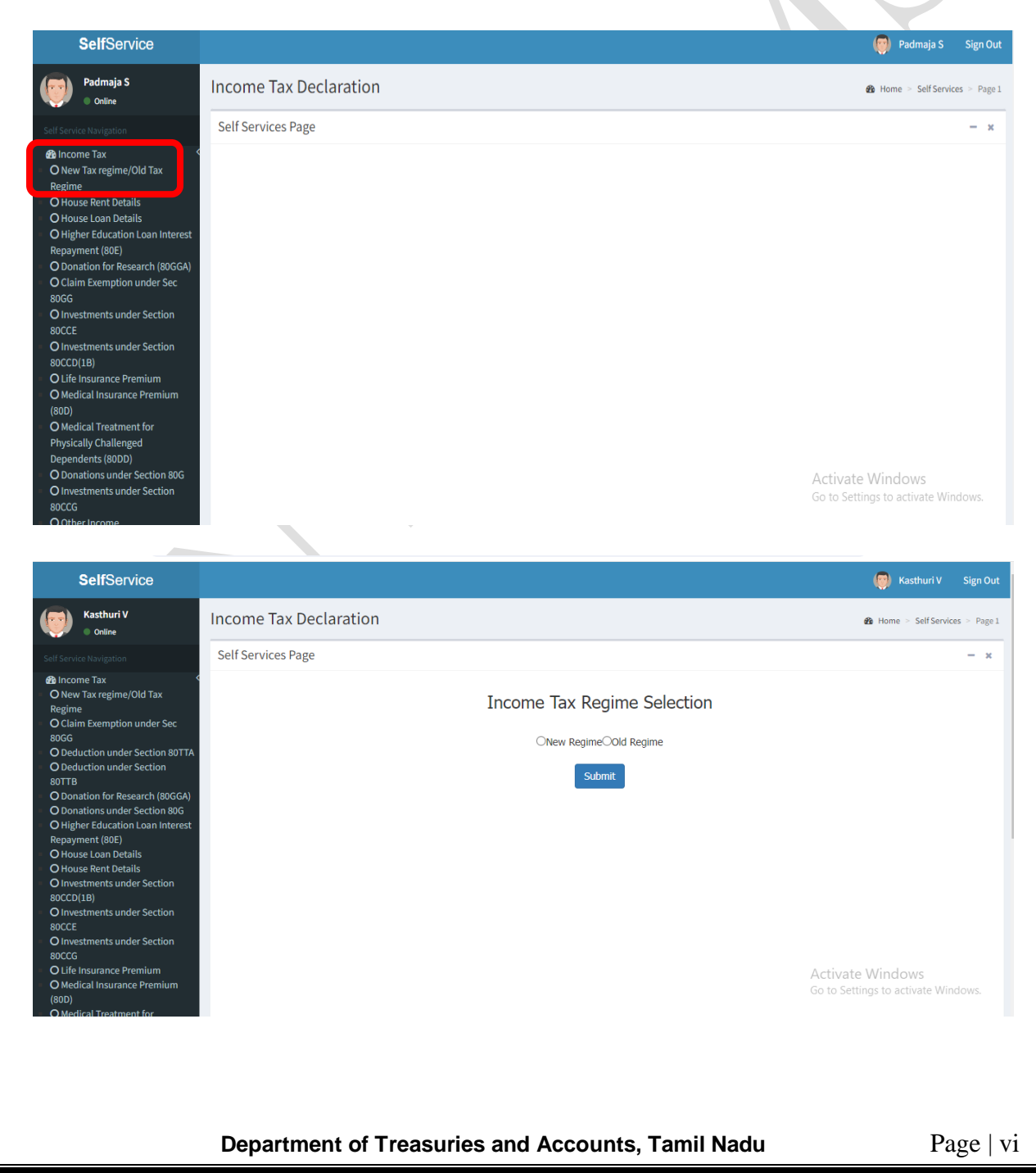

#### COMMISSIONERATE OF TREASURIES & ACCOUNTS, TAMIL NADU

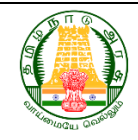

Step 4:- Once the regime is selected, the corresponding slab is displayed.

| <b>Self</b> Service                                                                                                    |                                                                                                    | 🧑 Kasthuri V Sign Out                                   |
|----------------------------------------------------------------------------------------------------|----------------------------------------------------------------------------------------------------|---------------------------------------------------------|
| Kasthuri V<br>• Online                                                                                                    | Income Tax Declaration                                                                                                    | Be Home > Self Services > Page 1                        |
|                                                                                                    | Self Services Page                                                                                                    | - x                                                     |
| Ancome Tax     New Tax regime/Old Tax     Regime     O Claim Exemption under Sec     socG     O Deduction under Section 80TTA     O Deduction under Section     soTTB     O Donation for Research (80GGA)     O Donations under Section 80G     O Higher Education Loan Interest     Repayment (80E)     O House Loan Details     O Howstments under Section     soCCD(18)     O Investments under Section     soCCE     O Investments under Section     soCCE     O Life Insurance Premium     (80D)     O Medical Treatment for | Income Tax Regime Selection<br>• New Regime Old Regime<br>Submit<br>Income tax slabs under new tax regime<br>Notice tax slabs (Rs) Income tax rate (%)<br>1 From 0 to 3,00,000 0<br>2 From 5,00,001 to 6,00,000 15<br>3 From 6,00,001 to 12,00,000 15<br>5 From 12,00,001 to 15,00,000 20<br>5 From 15,00,001 and above 30 | Activate Windows<br>Go to Settings to activate Windows. |
| Online                                                                                                    | Self Services Page                                                                                                    | - x                                                     |
| Bal Income Tax     Come Tax     Regime     O New Tax regime/Old Tax     Regime     O Claim Exemption under Sec     Store     O Deduction under Section     Store     O Deduction under Section     Store     O Donation for Research (80GGA)     O Donations under Section     80CT     O Higher Education Loan Interest     Repayment (80E)     O House Loan Details     O House Loan Details     O Investments under Section     80CC0(18)                                                                                      | Income Tax Regime Selection<br>New Regime@Old Regime<br>Submit<br>Income tax slabs under Old tax regime<br>S.No Income tax slabs (Rs) Individuals Below The Age Of 60 Years and NRIs (%)<br>Up to Rs 2.5 lakh<br>Rs 5 lakh - Rs 10 lakh<br>S 10 lakh<br>S 10 lakh<br>S 10 lakh                                             | 6)                                                      |
| 80CCE                                                                                                    | 5 Above Rs 10 lakh 30%                                                                                                    |                                                         |
| <ul> <li>O Investments under Section<br/>80CCG</li> </ul>                                                                                                    | S.No Income tax slabs (Rs) Income tax slab for individual aged above 60 years to 80 y                                                                                                    | ears (%)                                                |
| O Life Insurance Premium     O Medical Insurance Premium     (80D)     O Medical Treatment for                                                                                                    | Charles of Robit Rest         Mill           2         Rs 5 lakh         5%           3         Rs 5 lakh         Rs           5         Above Rs 10 lakh         30%                                                                                                    |                                                         |
| Physically Challenged<br>Dependents (80DD)<br>O Other Income                                                                                                    |                                                                                                    | Activate Windows<br>Go to Settings to activate Windows. |

Step 5:- The declaration and deduction which falls under various section can be updated by the employee by choosing each section .In case the employee is residing at rental house the rental information has to be updated under house rent information tab .

COMMISSIONERATE OF TREASURIES & ACCOUNTS, TAMIL NADU

| Padmaja S<br>Online                                                                                                    | Income Tax Declaration | on     |                   | Home ≥ Self Services ≥ Page 1                          |
|----------------------------------------------------------------------------------------------------|------------------------|--------|-------------------|--------------------------------------------------------|
| Self Service Navigation                                                                                                    | Self Services Page     |        |                   | - ×                                                    |
| Ba Income Tax     O New Tax regime/Old Tax     Regime                                                                                                    | House Rent Details     |        |                   |                                                        |
| O House Rent Details<br>O House Loan Details                                                                                                    | APR                    | MAY    | JUN               |                                                        |
| O Higher Education Loan Interest                                                                                                    | 100000                 | 100000 | 100000            |                                                        |
| Repayment (80E)<br>O Donation for Research (80GGA)                                                                                                    | JUL                    | AUG    | SEP               |                                                        |
| 80GG                                                                                                    | 100000                 | 100000 | 100000            |                                                        |
| O Investments under Section<br>80CCE                                                                                                    | ост                    | NOV    | DEC               |                                                        |
| O Investments under Section                                                                                                    | 100000                 | 100000 | 100000            |                                                        |
| O Life Insurance Premium                                                                                                    | JAN                    | FEB    | MAR               |                                                        |
| O Medical Insurance Premium<br>(80D)                                                                                                    | 100000                 | 100000 | 100000            |                                                        |
| O Medical Treatment for<br>Physically Challenged<br>Dependents (80DD)<br>O Donations under Section 80G<br>O Investments under Section<br>80CCG<br>O Other Income<br>O Upload/Download Documents |                        |        | Activa<br>Go to S | Update<br>ate Windows<br>iettings to activate Windows. |

Step 6:- In case the employee has availed as housing loan , the details can be updated in the house loan information tab

| SelfService                                                                                                    |                                 |                             | 🧔 Kasth                                 | uri V Sign Out        |
|----------------------------------------------------------------------------------------------------|---------------------------------|-----------------------------|-----------------------------------------|-----------------------|
| Kasthuri V<br>Online                                                                                            | Income Tax Declaration          |                             | & Home > Se                             | alf Services > Page 1 |
|                                                                                                    | Self Services Page              |                             |                                         | - ×                   |
| <ul> <li>Income Tax</li> <li>O New Tax regime/Old Tax</li> <li>Regime</li> </ul>                                | House Loan Details              |                             |                                         |                       |
| <ul> <li>O Claim Exemption under Sec<br/>80GG</li> </ul>                                                        | Property Type *                 | Address                     | Loan Sanctioned Amount (Rs)             |                       |
| <ul> <li>O Deduction under Section 80TTA</li> </ul>                                                             | SELECT                          | •                           |                                         |                       |
| <ul> <li>O Deduction under Section<br/>80TTB</li> </ul>                                                         | Loan Sanctioned Date            | Date of Possession          | Principle Amount payable this year (Rs) |                       |
| O Donation for Research (80GGA)                                                                                 | DD-MON-YYYY                     | DD-MON-YYYY                 |                                         |                       |
| <ul> <li>O Donations under Section 80G</li> <li>O Higher Education Loan Interest<br/>Repayment (80E)</li> </ul> | Interest payable this year (Rs) | Rental Income Received (Rs) | Municipal Taxes Paid (Rs)               |                       |
| O House Loan Details                                                                                            |                                 |                             |                                         |                       |
| O House Rent Details     O Investments under Section                                                            | Joint Loan                      | Eligible for Sec80EE        | Pre EMI Amount for Current FY (Rs)      |                       |
| 80CCD(1B)<br>O Investments under Section                                                                        | SELECT                          | ▼ SELECT                    | •                                       |                       |
| 80CCE<br>O Investments under Section<br>80CCG                                                                   | Pre EMI Paid in Previous FYs    |                             |                                         |                       |
| O Life Insurance Premium                                                                                        |                                 |                             | Activate Windows                        | 5                     |
| O Medical Insurance Premium<br>(80D)<br>O Medical Treatment for                                                 |                                 |                             | Go to Settings to activa                | te Windows.<br>SAVE   |
|                                                                                                    |                                 |                             |                                         |                       |

Step 7:- Additionally various section such as section 80, 80CCE etc for the tax exemption are also available. Each employee to accordingly update their declaration under respective sections and save the details.

# COMMISSIONERATE OF TREASURIES & ACCOUNTS, TAMIL NADU

| Self Service Navigation                                                                                                    | Self Services Page                                                                           | - 1  | x |
|----------------------------------------------------------------------------------------------------|----------------------------------------------------------------------------------------------|------|---|
| Income Tax     New Tax regime/Old Tax     Regime     House Rent Details     House Rent Details     Higher Education Loan Interest     Repayment (80E)     Donation for Research (80GGA)     O Claim Exemption under Sec     80GG     Investments under Section  | Higher Education Loan Interest Repayment (80E)<br>Higher Education Loan Interest Repayment * | SAVE |   |
| Self Service Navigation                                                                                                    | Self Services Page                                                                           | -    | × |
| Bincome Tax     ONew Tax regime/Old Tax     Regime     OHouse Rent Details     OHouse Loan Details     OHouse Loan Details     OHigher Education Loan Interest     Repayment (80E)     O Donation for Research (80GGA)     O Claim Exemption under Sec     80GG | Donation for Research (80GGA) Donation For Research *                                        | SAVE |   |

| Service Navigation                                      | Sell Sel Vi | ces i age                 |                                      |          |                   |
|---------------------------------------------------------|-------------|---------------------------|--------------------------------------|----------|-------------------|
| ) New Tax regime/Old Tax<br>egime                       | Inves       | tments under Section 80CC | )E                                   |          |                   |
| House Rent Details<br>House Loan Details                | Investr     | ment Amount *             | Investment Type *                    |          |                   |
| Higher Education Loan Interest                          |             |                           | SELECT                               | <b>▲</b> |                   |
| epayment (80E)<br>Donation for Research (80GGA)         |             |                           |                                      |          |                   |
| Claim Exemption under Sec                               |             |                           | Registration Fees for House Property | -        | Save              |
| Investments under Section                               |             |                           | ULIP                                 |          |                   |
| OCCE<br>Investments under Section                       |             |                           | Tuition fee                          |          |                   |
| OCCD(1B)                                                | #           | Investment Amount         | NABARD Bank Deposits                 |          | Action            |
| ) Life Insurance Premium<br>) Medical Insurance Premium | 1           | 100000                    | Public Provident Fund                |          | A fit             |
| 0D)                                                     |             | 100000                    | Mutual Fund or UTI                   | _        | <i>•</i> <b>•</b> |
| hysically Challenged                                    | 2           | 100000                    |                                      | •        | Ø 🔟               |
| ependents (80DD)                                        |             |                           |                                      |          |                   |
| Investments under Section 80G                           |             |                           |                                      |          |                   |
| ICCG                                                    |             |                           |                                      |          |                   |

Activate Windows Go to Settings to activate Windows

Department of Treasuries and Accounts, Tamil Nadu

COMMISSIONERATE OF TREASURIES & ACCOUNTS, TAMIL NADU

| SelfService                                                                                            |                                              |                                  | 🧔 Kasthuri V Sign Out                                   |
|----------------------------------------------------------------------------------------------------|----------------------------------------------|----------------------------------|---------------------------------------------------------|
| Kasthuri V<br>• Online                                                                                 | Income Tax Declaration                       |                                  | Home > Self Services > Page 1                           |
| Self Service Navigation                                                                                | Self Services Page                           |                                  | - ×                                                     |
| <ul> <li>B Income Tax</li> <li>O New Tax regime/Old Tax</li> </ul>                                     | Investments under Section 80CCD(1E           | 3)                               |                                                         |
| Regime<br>O House Rent Details                                                                         | Investment Amount                            | Investment Type                  |                                                         |
| <ul> <li>O House Loan Details</li> <li>O Higher Education Loan Interest<br/>Repayment (80F)</li> </ul> |                                              | SELECT A                         |                                                         |
| <ul> <li>O Donation for Research (80GGA)</li> <li>O Claim Exemption under Sec</li> </ul>               |                                              |                                  |                                                         |
| 80GG<br>O Investments under Section                                                                    |                                              | National Pension Scheme          | SAVE                                                    |
| 80CCE<br>O Investments under Section                                                                   |                                              | Government                       |                                                         |
| O Life Insurance Premium     O Medical Insurance Premium                                               | # Investment Amount                          | Investment Type                  | Action                                                  |
| (80D)<br>• O Medical Treatment for                                                                     |                                              |                                  |                                                         |
| Physically Challenged<br>Dependents (80DD)                                                             |                                              |                                  |                                                         |
| <ul> <li>O Donations under Section 80G</li> <li>O Investments under Section</li> </ul>                 |                                              |                                  | Activate Windows<br>Go to Settings to activate Windows. |
| 80CCG<br>Other Income<br>SelfService                                                                   |                                              |                                  | 🔄 Kasthuri V Sign Out                                   |
| Kasthuri V                                                                                             | Income Tay Declaration                       |                                  |                                                         |
| Online                                                                                                 |                                              |                                  | and Home > SettServices > Page 1                        |
| Self Service Navigation                                                                                | Self Services Page                           |                                  | - x                                                     |
| O New Tax regime/Old Tax<br>Regime                                                                     | Life Insurance Premium                       |                                  |                                                         |
| O House Rent Details<br>O House Loan Details                                                           | Premium Paid *                               | Sum Assured *                    | Policy Number                                           |
| Repayment (80E)                                                                                        | Policy Start Date                            |                                  |                                                         |
| O Claim Exemption under Sec<br>80GG                                                                    | DD-MON-YYYY                                  |                                  |                                                         |
| O Investments under Section<br>80CCE                                                                   |                                              |                                  |                                                         |
| O Investments under Section<br>80CCD(1B)                                                               |                                              |                                  | SAVE                                                    |
| O Life Insurance Premium<br>O Medical Insurance Premium<br>(80D)                                       |                                              |                                  |                                                         |
| O Medical Treatment for<br>Physically Challenged                                                       | # Premium Paid Sum As                        | Sured Policy Number              | Policy Start Date Action                                |
| Dependents (80DD)<br>O Donations under Section 80G                                                     |                                              |                                  | Activate Windows                                        |
| O Investments under Section<br>80CCG                                                                   |                                              |                                  | Go to Settings to activate Windows.                     |
|                                                                                                    |                                              |                                  |                                                         |
| <b>Self</b> Service                                                                                    |                                              |                                  | 國 Kasthuri V Sign Out                                   |
| Kasthuri V<br>Online                                                                                   | Income Tax Declaration                       |                                  | ♣ Home > SelfServices > Page I                          |
| Self Service Navigation                                                                                | Self Services Page                           |                                  | - ×                                                     |
| <ul> <li>B Income Tax</li> <li>O New Tax regime/Old Tax</li> </ul>                                     | Medical Insurance Premium (80D)              |                                  |                                                         |
| Regime<br>O House Rent Details                                                                         | Premium Amount *                             | Premium Covers Senior Citizens * | Premium for Parents                                     |
| O Higher Education Loan Interest<br>Repayment (80E)                                                    |                                              | Yes × •                          |                                                         |
| O Donation for Research (80GGA)<br>O Claim Exemption under Sec                                         | Parent Senior Citizen                        | Preventive Health Checkup        | Preventive Health Checkup for Parents                   |
| 80GG O Investments under Section                                                                       | Medical Expenditure for Very Senior Citizens |                                  |                                                         |
| 80CCE O Investments under Section                                                                      |                                              |                                  |                                                         |
| O Life Insurance Premium     O Medical Insurance Premium                                               |                                              |                                  |                                                         |
| (80D)<br>• O Medical Treatment for                                                                     |                                              |                                  | SAVE                                                    |
| Physically Challenged<br>Dependents (80DD)                                                             |                                              |                                  |                                                         |
| <ul> <li>O Investments under Section 80G</li> <li>80CCG</li> </ul>                                     |                                              |                                  | Activate Windows<br>Go to Settings to activate Windows. |
|                                                                                                    | _                                            |                                  |                                                         |
|                                                                                                    |                                              |                                  |                                                         |
|                                                                                                    | Department of Treasuries                     | and Accounts, Tamil Nad          | u Page   x                                              |

# COMMISSIONERATE OF TREASURIES & ACCOUNTS, TAMIL NADU

| Income Tax Declaration     ************************************                                                                                                    | SelfService                                                |                                                   |                                         |                         | 🐻 Kasthuri V Si                |
|----------------------------------------------------------------------------------------------------|------------------------------------------------------------|---------------------------------------------------|-----------------------------------------|-------------------------|--------------------------------|
| Self Services Page<br>Self Services Page<br>Self Services Page<br>Self Services Page<br>Medical Treatment for Physically Challenged Dependents (8000)<br>Physically Challenged Page<br>Self Services Page<br>Self Services Page<br>Medical Treatment for Physically Challenged percentage * Treatment Amount *<br>Self Services Page<br>Self Services Page<br>Services Page<br>Services Page                                                                                                    | Kasthuri V                                                 | Income Tax Declaration                            |                                         |                         | Home > Self Services >         |
| and the final set of the final set of th                                                                                                    | Online     Service Navigation                              | Self Services Page                                |                                         |                         |                                |
| We is reported to be investigated of the investigated of the in                                                                                                    | ncome Tax 🗸                                                |                                                   |                                         |                         |                                |
| Star Bund Callshamser<br>Wind Bilds<br>Star Activate Market<br>Wind Bilds<br>Star Activate Windows<br>Star Bund Callshamser<br>Star Star Bund<br>Star Bund Callshamser<br>Star Star Bund<br>Star Bund Callshamser<br>Star Star Bund<br>Star Bund Callshamser<br>Star Star Bund<br>Star Bund Callshamser<br>Star Star Bund<br>Star Star Bund<br>Star Bund Star<br>Star Star Bund<br>Star Bund Star<br>Star Star Bund<br>Star Star Bund<br>Star Star Bund<br>Star Bund<br>Star B | New Tax regime/Old Tax<br>gime                             | Medical Treatment for Physically C                | Challenged Dependents (80DD)            |                         |                                |
| der Reductionserverter<br>der Reductionserverter<br>and Generation under Section<br>Generation under Section<br>Generation under Section<br>Reduction Fernier<br>kall Auflement<br>Reduction Fernier<br>kall voll metalt<br>Der<br>voll metalt<br>Der<br>vol                                                                                                    | House Rent Details<br>House Loan Details                   | Physically Challenged Type *                      | Physically Challenged percentage *      | Treatment Amount *      |                                |
| Activate Windows<br>Consistent of Constant<br>Activate Windows<br>Constant of Constant<br>Constant of Constant<br>Consta                                                                                                    | Higher Education Loan Interest<br>payment (80E)            | SELECT                                            | ▲ SELECT ▼                              |                         |                                |
|                                                                                                    | Donation for Research (80GGA)<br>Claim Exemption under Sec |                                                   | A                                       |                         | 0.01/5                         |
| Extended subscriptions       Extended subscription     Only War Invalid       Dark     Dark Investment       Set Barbard Version     Refuge Investment       Set Barbard Version     Refuge Investment       Set Barbard Version     Refuge Investment       Set Barbard Version     Refuge Investment       Set Barbard Version     Refuge Investment       Set Barbard Version     Donations under Section 80G       Denation For Research *     Set Barbard Version       Set Barbard Version     Set Barbard Version       Set Barbard Version     Donation For Research *       Set Barbard Version     Set Barbard Version       Set Barbard Version     Donation For Research *       Set Barbard Version     Set Barbard Version       Set Barbard Version     Donation For Research *       Set Barbard Version     Set Barbard Version       Ministrate Version     Donation For Research *       Set Barbard Version     Barbard Version       Ministrate Version     Donation For Research       Set Barbard Version     Barbard Version       Ministrate Version     Donation For Research       Set Barbard Version     Barbard Version       Set Set Data     Barbard Version       Set Set Data     Barbard Version       Set Set Data     Barbard Version       Set Canoni For Resea                                                                                                    | G<br>nvestments under Section                              |                                                   | • · · · · · · · · · · · · · · · · · · · |                         | SAVE                           |
| Display       Dearf       Physically Challenged parcentage       Testment Amount       Action         display interact pressure<br>display interact under Section Roof<br>display interaction and the section Roof<br>display interaction and the section Roof<br>display interaction and th                                                                                                    | CE                                                         | Civil War Invalid                                 |                                         |                         |                                |
| In land sources references       deal transmitter references     deal transmitter references     Activate Windows       deal transmitter references     deal transmitter references     Activate Windows       deal transmitter references     deal transmitter references     Activate                                                                                                    | CD(1B)                                                     | Deaf                                              | Physically Challenged percentage        | Treatment Amount        | Action                         |
| Refigee     Refigee     Constraint Type*     Constraint Type*   Constraint Type*    Constraint Type*  Constraint For Research*    Constraint For Research*    Constraint For Research*    Constraint For Research*                                                                                                    | ledical Insurance Premium                                  | Job Invalid                                       |                                         |                         |                                |
| Editivate Windows<br>Control Markets Under Section 2005           Control Markets Under Section 2005         Control Markets Under Section 2005           Control Markets Under Section 2005         Control Markets Under Section 2005           Control Markets Under Section 2005         Control Markets Under Section 2005           Control Markets Under Section 2005         Control Markets Under Section 2005           Control Markets Under Section 2005         Control Markets Under Section 2005           Control Markets Under Section 2005         Control Markets Under Section 2005           Control Markets Under Section 2005         Control Markets Under Section 2005           Control Markets Under Section 2005         Section 10 Transmort Markets Under Section 2005           Control Markets Under Section 2005         Section 10 Transmort Markets Under Section 2005           Control Markets Under Section 2005         Section 10 Transmort Markets Under Section 2005           Control Markets Under Section 2005         Section 10 Transmort Markets Under Section 2005           Control Market Vermition         Markets Under Section 2005           Control Markets Under Section 2005         Section 2005           Control Markets Under Section 2005         Section 2005           Control Markets Under Section 2005         Section 2005           Control Markets Under Section 2005         Section 2005           Control Markets Under Section 2005         <                                                                                                    | 0)<br>ledical Treatment for                                | Refugee                                           | •                                       |                         |                                |
| Activate Windows<br>or Stering to decide Section 800<br>results of an end petitis<br>to an of beating<br>to an of beating<br>to an                                                                                                    | sically Challenged<br>endents (80DD)                       |                                                   |                                         |                         |                                |
| Tar regimp (0) fare,<br>e field Califity<br>e field Califity<br>for Constrint (or<br>for Constrint (or<br>for Constrint (o                                                                                                    | Oonations under Section 80G<br>nvestments under Section    |                                                   |                                         | Activate V              | Vindows                        |
| Tar regime (Vol Tar<br>e Kent Details<br>er Carcator Lan Interest<br>(Kol)<br>Benefoto under Section<br>10)<br>underheed<br>Jawaharlai Nehru Merroral Fund<br>Car Trantmer for<br>(B) Carliered Fernium<br>Cal Trantmer for<br>(B) Carliered Fernium<br>Cal Trantmer for<br>(B) Constion For Research<br>(B) Carliered Fernium<br>Cal Trantmer for<br>(B) Constion For Research<br>(B) Constion For Research<br>(B) Constinner<br>(B) Constion For Research<br>(B) Constinner<br>(B) Constinner<br>(                                                                                                    | CG                                                         |                                                   |                                         |                         | s to activate windo            |
| e ket belaik<br>er douatol auf interet<br>er (douaton for interet<br>er (douaton for interet)<br>er (douaton for interet)<br>er (douaton for interet)<br>er (douaton for interet)<br>er (douaton for interet)<br>er (douaton for interet)<br>er (douaton for interet)<br>er (douaton for interet)<br>er (douaton for interet)<br>er (douaton for interet)<br>er (doua                                                                                                    | Tax regime/Old Tax                                         | Donations under Section 80G                       |                                         |                         |                                |
| Exclusion Large Exclusion Exclusion Exclusion Large Exclusion Large Exclusi                                                                                                    | se Rent Details                                            | Donation Type *                                   | Donation For Research *                 |                         |                                |
| Verif (Bid)<br>be compared to the Descent (BidDCA)<br>be compared to the Descent (BidDCA)<br>the metrix under Section<br>the descent of<br>by Challenged<br>hy Challenged<br>hy Challe                                                                                                    | er Education Loan Interest                                 | SELECT                                            |                                         |                         |                                |
| is Exemption under Secton       invances Prenium         (a)       Swachn Bharat Kosh         Now ander Section       Swachn Bharat Kosh         (b)       Swachn Bharat Kosh         Now and Prenium       Autonal Children's Fund         (a)       Invances Prenium         (a)       Invances Prenium         (a)       Invances Prenium         (a)       Invances Prenium         (a)       Invances Prenium         (a)       Invances Prenium         (a)       Invances Prenium         (a)       Invances Prenium         (b)       Exercision Prenium         (b)       Invances Prenium         (c)       Invances Prenium         (d)       Prenium         (d)       Swachn Bharat Kosh         (h)       Constant For Research         (d)       Swachn Bharat Kosh         (h)       Constant For Research         (d)       Swachn Bharat Kosh         (h)       Constant For Research         (d)       Swachn Bharat Kosh         (h)       Constant For Research         (d)       Swachn Bharat Kosh         (h)       Constant For Research         (d)       Swachn Bharat Kos                                                                                                    | nent (80E)<br>ition for Research (80GGA)                   |                                                   |                                         |                         |                                |
| thients under Section<br>B)<br>B)<br>B)<br>B)<br>B)<br>B)<br>B)<br>B)<br>B)<br>B)                                                                                                    | n Exemption under Sec                                      | undefined                                         | A                                       |                         | SAVE                           |
| tenests under Saction<br>19)<br>Instrance Prenium<br>cal Instruction<br>Cal Treatment for<br>Hy Challenged<br>Brends (BDD)<br>Intors under Section Rof<br>Interest under Section<br>ad/Download Documents<br>Children's Fund<br>Raix/ Gandthi Eoundation Eund<br>Children's Fund<br>Raix/ Gandthi Eoundation Eund<br>Children's Fund<br>Children's Fund<br>Raix/ Gandthi Eoundation Eund<br>Children's Fund<br>Raix/ Gandthi Eoundation Eund<br>Children's Fund<br>Raix/ Gandthi Eoundation Eund<br>Children's Fund<br>Raix/ Gandthi Eoundation Eund<br>Children's Fund<br>Raix/ Gandthi Eoundation Eund<br>Children's Fund<br>Raix/ Gandthi Eoundation Eund<br>Children's Fund<br>Children's Fund<br>Children's Fund<br>Children's Fund<br>Children's Fund<br>Children's Fund<br>Children's Fund<br>Children's Fund<br>Children's Fund<br>Children's Fund<br>Children's Fund<br>Children's Fund<br>Children's Fund<br>Children's Fund<br>Children's Fund<br>Child                                                                                                    | stments under Section                                      | Jawaharlal Nehru Memorial Fund                    |                                         |                         |                                |
| H3/       Approved University or Educational<br>Instruction Per Research       Action         Actional Children's Fund<br>Raix. Gandhil Foundation. Fund       Baix. Gandhil Foundation. Fund       Action                                                                                                    | stments under Section                                      | Swachh Bharat Kosh                                |                                         |                         |                                |
| cal finance Premium   cal Treatment for   ly Challenged   ly Challenged   lattice Store   trinsent under Section 806   trinsent under Section   finance   ag/ Doumlaad Documents   Activate Windows Go to Settings to activate Win                                                                                                    | 18)<br>Insurance Premium                                   | Approved University or Educational<br>Institution | Donation For Research                   | Ad                      | tion                           |
| cal Treatment for<br>ly Challenged<br>letts (000)<br>r Income<br>ad/Download Documents<br>Activate Windows<br>Go to Settings to activate Win                                                                                                    | ical Insurance Premium                                     | National Children's Fund                          |                                         |                         |                                |
| Activate Windows<br>go to Settings to activate Win                                                                                                    | ical Treatment for                                         | Raiiv Gandhi Foundation Fund                      | <b>•</b>                                |                         |                                |
| Activate Windows<br>ad/Download Documents                                                                                                    | dents (80DD)                                               |                                                   |                                         |                         |                                |
| r Income<br>ad/Download Documents<br>Co to Settings to activate Win                                                                                                    | ations under Section 80G<br>stments under Section          |                                                   |                                         |                         |                                |
| Activate Windows<br>Go to Settings to activate Win                                                                                                    | er Income                                                  |                                                   |                                         |                         |                                |
| Activate Windows<br>Go to Settings to activate Win                                                                                                    |                                                            |                                                   |                                         |                         |                                |
| Activate Windows<br>Go to Settings to activate Win                                                                                                    | ad/Download Documents                                      |                                                   |                                         |                         |                                |
| Go to Settings to activate Win                                                                                                    | ad/Download Documents                                      |                                                   |                                         |                         |                                |
|                                                                                                    | ad/Download Documents                                      |                                                   |                                         | Activate                | Windows                        |
|                                                                                                    | ad/Download Documents                                      |                                                   |                                         | Activate<br>Go to Setti | Windows<br>ngs to activate Win |
|                                                                                                    | ad/Download Documents                                      |                                                   |                                         | Activate<br>Go to Setti | Windows<br>ngs to activate Win |
|                                                                                                    | aad/Download Documents                                     |                                                   |                                         | Activate<br>Go to Setti | Windows<br>ngs to activate Win |
|                                                                                                    | nad/Download Documents                                     |                                                   |                                         | Activate<br>Go to Sett  | Windows<br>ngs to activate Win |
|                                                                                                    | ad/Download Documents                                      |                                                   |                                         | Activate<br>Go to Setti | Windows<br>ngs to activate Win |
|                                                                                                    | ad/Download Documents                                      |                                                   |                                         | Activate<br>Go to Setti | Windows<br>ngs to activate Win |
|                                                                                                    | nad/Download Documents                                     |                                                   |                                         | Activate<br>Go to Setti | Windows<br>ngs to activate Win |
|                                                                                                    | nad/Download Documents                                     |                                                   |                                         | Activate<br>Go to Setti | Windows<br>ngs to activate Win |
|                                                                                                    | bad/Download Documents                                     |                                                   |                                         | Activate<br>Go to Setti | Windows<br>ngs to activate Win |
|                                                                                                    | had/Download Documents                                     |                                                   |                                         | Activate<br>Go to Sett  | Windows<br>ngs to activate Win |
|                                                                                                    | had/Download Documents                                     |                                                   |                                         | Activate<br>Go to Setti | Windows<br>ngs to activate Win |
|                                                                                                    | had/Download Documents                                     |                                                   |                                         | Activate<br>Go to Setti | Windows<br>ngs to activate Win |
|                                                                                                    | ad/Download Documents                                      |                                                   |                                         | Activate<br>Go to Setti | Windows<br>ngs to activate Win |
|                                                                                                    | ad/Download Documents                                      |                                                   |                                         | Activate<br>Go to Setti | Windows<br>ngs to activate Wir |

COMMISSIONERATE OF TREASURIES & ACCOUNTS, TAMIL NADU

| v Tax regime/Old Tax                                                                                                    |                                                                                                    |                      |                  |                                                                                                    |
|----------------------------------------------------------------------------------------------------|----------------------------------------------------------------------------------------------------|----------------------|------------------|----------------------------------------------------------------------------------------------------|
| e                                                                                                    | Investments under Section 8                                                                           | 80CCG                |                  |                                                                                                    |
| ise Rent Details<br>ise Loan Details                                                                                                    | Investment Amount *                                                                                   | Date of Investment * |                  |                                                                                                    |
| her Education Loan Interest                                                                                                    |                                                                                                    | DD-MON-YYYY          |                  |                                                                                                    |
| ment (80E)                                                                                                    |                                                                                                    |                      |                  |                                                                                                    |
| m Exemption under Sec                                                                                                    |                                                                                                    |                      |                  |                                                                                                    |
|                                                                                                    |                                                                                                    |                      |                  | SAVE                                                                                                    |
| estments under Section                                                                                                    |                                                                                                    |                      |                  |                                                                                                    |
| estments under Section                                                                                                    |                                                                                                    |                      |                  |                                                                                                    |
| (1B)                                                                                                    |                                                                                                    |                      |                  |                                                                                                    |
| Insurance Premium                                                                                                    |                                                                                                    |                      |                  |                                                                                                    |
|                                                                                                    |                                                                                                    |                      |                  |                                                                                                    |
| lical Treatment for                                                                                                    |                                                                                                    |                      |                  |                                                                                                    |
| ally Challenged                                                                                                    |                                                                                                    |                      |                  |                                                                                                    |
| nations under Section 80G                                                                                                    |                                                                                                    |                      |                  |                                                                                                    |
| stments under Section                                                                                                    |                                                                                                    |                      |                  |                                                                                                    |
| erIncome                                                                                                    |                                                                                                    |                      |                  |                                                                                                    |
| oad/Download Documents                                                                                                    |                                                                                                    |                      |                  |                                                                                                    |
|                                                                                                    |                                                                                                    |                      |                  |                                                                                                    |
|                                                                                                    |                                                                                                    |                      |                  |                                                                                                    |
|                                                                                                    |                                                                                                    |                      |                  |                                                                                                    |
|                                                                                                    |                                                                                                    |                      |                  | Activate Windows                                                                                                    |
|                                                                                                    |                                                                                                    |                      |                  | Go to Settings to activate wir                                                                                                 |
|                                                                                                    |                                                                                                    |                      |                  |                                                                                                    |
|                                                                                                    |                                                                                                    |                      |                  |                                                                                                    |
|                                                                                                    |                                                                                                    |                      |                  |                                                                                                    |
|                                                                                                    |                                                                                                    |                      |                  | <i>,</i>                                                                                                    |
| <b>A</b> IO                                                                                                    |                                                                                                    |                      |                  |                                                                                                    |
| <b>Self</b> Service                                                                                                    |                                                                                                    |                      |                  | 😝 Kasthuri V Sign Ou                                                                                                    |
| SelfService<br>Kasthuri V<br>online                                                                                                    | Income Tax Declaration                                                                                |                      |                  | Kasthuri V Sign Ou     Mathematical Set Services > Page     Home > Set Services > Page                                         |
| SelfService<br>Kasthuri V<br>• Online<br>rvice Navigation                                                                                                    | Income Tax Declaration                                                                                |                      |                  | Kasthuri V Sign Ou Home > Self Services > Page                                                                                 |
| SelfService<br>Kasthuri V<br>© Online<br>rvice Navigation<br>come Tax                                                                                                    | Income Tax Declaration Self Services Page                                                             |                      |                  | Kasthuri V Sign Ou<br>A Home > Self Services > Page<br>- x                                                                     |
| SelfService<br>Kasthuri V<br>online<br>vice Havigation<br>come Tax<br>regime/Old Tax                                                                                                    | Income Tax Declaration<br>Self Services Page<br>Deduction under Section 80TTA                         |                      |                  | <ul> <li>(∅) Kasthuri V Sign Ou</li> <li></li></ul>                                                                            |
| SelfService<br>Kasthuri V<br>online<br>vice Havigation<br>come Tax<br>me<br>wa Tax regime/Old Tax<br>me<br>aim Exemption under Sec                                                                                                    | Income Tax Declaration<br>Self Services Page<br>Deduction under Section 80TTA<br>Interest On Deposits | Investment Type      | Exemption Amount | <ul> <li>(i) Kasthuri V Sign Ou</li> <li></li></ul>                                                                            |
| SelfService<br>Kasthuri V<br>Online<br>vice Havigation<br>come Tax<br>war Tax egime/Old Tax<br>me<br>aim Exemption under Sec<br>S<br>duction under Section 80TTA                                                                                                    | Income Tax Declaration<br>Self Services Page<br>Deduction under Section 80TTA<br>Interest On Deposits | Investment Type      | Exemption Amount | Kasthuri V     Sign Ou                                                                                                    |
| SelfService<br>Kasthuri V<br>Monine<br>vice Havigation<br>come Tax<br>war Tax egime/Old Tax<br>me<br>aim Exemption under Sec<br>S<br>deduction under Section 80TTA<br>eduction under Section 770                                                                                                    | Income Tax Declaration<br>Self Services Page<br>Deduction under Section 80TTA<br>Interest On Deposits | Investment Type      | Exemption Amount | Kasthuri V Sign Ou<br>Home > Self Services > Page<br>- x                                                                       |
| SelfService<br>Kasthuri V<br>Online<br>vice Havigation<br>come Tax<br>we Tax regime/Old Tax<br>me<br>aim Exemption under Sec<br>S<br>deduction under Section 80TTA<br>eduction under Section<br>rB<br>ponation for Research (80GGA)                                                                                                    | Income Tax Declaration<br>Self Services Page<br>Deduction under Section 80TTA<br>Interest On Deposits | Investment Type      | Exemption Amount | Kasthuri V Sign Ou<br>Home > Self Services > Page<br>- x                                                                       |
| SelfService<br>Kasthuri V<br>Online<br>Vice Havigation<br>come Tax<br>we Tax regime/Old Tax<br>me<br>aim Exemption under Sec<br>S<br>deduction under Section 80TTA<br>eduction under Section 80TTA<br>eduction under Section 80GGA)<br>onation for Research (80GGA)<br>onation for Research (80GGA)                                                                                                    | Income Tax Declaration Self Services Page Deduction under Section 80TTA Interest On Deposits          | Investment Type      | Exemption Amount | Kasthuri V Sign Ou<br>Kasthuri V Sign Ou<br>Kasthuri V Sign Ou<br>Save                                                         |
| SelfService<br>Kasthuri V<br>Online<br>Vice Havigation<br>come Tax<br>we Tax regime/Old Tax<br>me<br>aim Exemption under Sec<br>5<br>deduction under Section 80TTA<br>eduction under Section 80TTA<br>eduction under Section 80G<br>igher Education Loan Interest<br>ymment (80E)                                                                                                    | Income Tax Declaration Self Services Page Deduction under Section 80TTA Interest On Deposits          | Investment Type      | Exemption Amount | Kasthuri V Sign Ou<br>Home > Self Services > Page<br>- x<br>SAVE                                                               |
| SelfService<br>Kasthuri V<br>Online<br>Vice Havigation<br>come Tax<br>we Tax regime/Old Tax<br>me<br>aim Exemption under Sec<br>aim Exemption under Sec<br>duction under Section 80<br>Fabeluction under Section 80<br>Gigher Education Loan Interest<br>ymment (80E)<br>puse Loan Details<br>come Day to built                                                                                                    | Income Tax Declaration Self Services Page Deduction under Section 80TTA Interest On Deposits          | Investment Type      | Exemption Amount | Kasthuri V Sign Ou<br>Home = Self Services = Page<br>- x<br>SAVE                                                               |
| SelfService<br>Kasthuri V<br>Online<br>Vice Havigation<br>come Tax<br>we Tax regime/Old Tax<br>me<br>aim Exemption under Sec<br>aduction under Section 80<br>Eduction under Section 80<br>Fability (SGGA)<br>onation for Research (80GGA)<br>onation for Research (80GGA)<br>onation for Research (80GGA)<br>onation for Research (80GGA)<br>onation for Research (80GGA)<br>onation for Research (80GGA)<br>onation for Research (80GGA)<br>onation for Research (80GGA)<br>onation for Research (80GGA)<br>onation for Research (80GGA)<br>onation for Research (80GGA)<br>onation for Research (80GGA)<br>onation sunder Section 80G<br>igher Education Loan Interest<br>puse Loan Details<br>ouse Rent Details                                      | Income Tax Declaration Self Services Page Deduction under Section 80TTA Interest On Deposits          | Investment Type      | Exemption Amount | Kasthuri V Sign Ou<br>Home > Self Services > Page<br>- x<br>SAVE                                                               |
| SelfService<br>Kasthuri V<br>Online<br>Vice Havigation<br>come Tax<br>ew Tax regime/Old Tax<br>me<br>aim Exemption under Sec<br>5<br>adduction under Section 80TTA<br>eduction under Section 80TTA<br>eduction under Section 80G<br>igher Education Loan Interest<br>ynyment (80E)<br>puse Loan Details<br>puse Rent Details<br>puse sent Details<br>puse sent Details<br>puse Section 50C                                                                                                    | Income Tax Declaration Self Services Page Deduction under Section 80TTA Interest On Deposits          | Investment Type      | Exemption Amount | Kasthuri V Sign Ou<br>Home = Self Services = Page<br>- x<br>SAVE                                                               |
| SelfService<br>Kasthuri V<br>online<br>rvice Navigation<br>come Tax come<br>aim Exemption under Sec<br>aim Exemption under Section<br>aim Exemption under Section<br>Bonation under Section 80TTA<br>eduction under Section 80TTA<br>eduction under Section 80TTA<br>eduction under Section 80GA)<br>onations under Section 80GB<br>giber Education Loan Interest<br>syment (80E)<br>Duse Loan Details<br>Duse Rent Details<br>vestments under Section<br>ED(18)                                                                                                    | Income Tax Declaration Self Services Page Deduction under Section 80TTA Interest On Deposits          | Investment Type      | Exemption Amount | Kasthuri V Sign Ou<br>Home = Self Services = Page<br>- x<br>SAVE                                                               |
| SelfService<br>Kasthuri V<br>online<br>rvice Navigation<br>come Tax come Tax<br>ew Tax regime/Old Tax<br>me<br>aim Exemption under Section<br>aim Exemption under Section 80TTA<br>eduction under Section 80TTA<br>eduction under Section 80TTA<br>eduction under Section 80GA)<br>onation for Research (80GA)<br>onation for Research (80GA)<br>onation for Research (80GA)<br>onation for Research (80GA)<br>onation toder Section 80<br>giber Education Loan Interest<br>syment (80E)<br>ouse Loan Details<br>ouse Rent Details<br>vestments under Section<br>ED(18)<br>vestments under Section                                                                                                    | Income Tax Declaration Self Services Page Deduction under Section 80TTA Interest On Deposits          | Investment Type      | Exemption Amount | Kasthuri V Sign Ou<br>Home > Self Services > Page<br>- x<br>SAVE                                                               |
| SelfService<br>Kasthuri V<br>online<br>rvice Navigation<br>come Tax come Tax<br>ew Tax regime/Old Tax<br>me<br>aim Exemption under Sec<br>duction under Section 80TTA<br>eduction under Section 80TTA<br>eduction under Section 80TTA<br>eduction under Section 80GA)<br>onation for Research (80GA)<br>onation for Research (80GA)<br>onation for Research (80GA)<br>onation for Research (80GA)<br>onation for Research (80GA)<br>onation toder Section 80<br>giber Education Loan Interest<br>syment (80E)<br>ouse Loan Details<br>ouse Loan Details<br>vestments under Section<br>50<br>(Finsurance Premium                                                                                                    | Income Tax Declaration Self Services Page Deduction under Section 80TTA Interest On Deposits          | Investment Type      | Exemption Amount | Kasthuri V Sign Ou<br>Home > Self Services > Page<br>- x<br>SAVE                                                               |
| SelfService<br>Kasthuri V<br>online<br>rvice Navigation<br>come Tax come Tax<br>ew Tax regime/Old Tax<br>me<br>aim Exemption under Sec<br>aim Exemption under Sec<br>aduction under Section 80TTA<br>eduction under Section 80TTA<br>eduction under Section 80TTA<br>eduction under Section 80GA)<br>onations under Section 80GGA<br>ponations under Section 80GGA<br>ponations under Section 80<br>gigher Education Loan Interest<br>syment (80E)<br>puse Lean Details<br>puse Rent Details<br>vestments under Section<br>50<br>fei Insurance Premium<br>edical Insurance Premium                                                                                                    | Income Tax Declaration Self Services Page Deduction under Section 80TTA Interest On Deposits          | Investment Type      | Exemption Amount | Kasthuri V Sign Ou<br>Home > Self Services > Page<br>- x<br>SAVE<br>SAVE<br>tivate Windows<br>to Settings to activate Windows. |
| SelfService<br>Kasthuri V<br>online<br>rvice Navigation<br>come Tax<br>ew Tax regime/Old Tax<br>me<br>aim Exemption under Sec<br>seduction under Section 80TTA<br>aduction under Section 80TTA<br>aduction under Section 80GGA<br>onations under Section 80GGA<br>onations under Section 80GGA<br>potention to research (80GGA)<br>onations under Section 80GGA<br>potention to research (80GGA)<br>onations under Section 80<br>(80G)<br>vestments under Section<br>CD(18)<br>vestments under Section<br>CD(18)<br>vestments under Section<br>CG<br>fe Insurance Premium<br>edical Insurance Premium                                                                                                    | Income Tax Declaration Self Services Page Deduction under Section 80TTA Interest On Deposits          | Investment Type      | Exemption Amount | Kasthuri V Sign Ou   Home > Self Services > Page   - x     SAVE   tivate Windows to Settings to activate Windows.              |
| SelfService<br>Kasthuri V<br>online<br>rvice Navigation<br>come Tax<br>ew Tax regime/Old Tax<br>me<br>aim Exemption under Section<br>aim Exemption under Section 80TTA<br>eduction under Section 80TTA<br>eduction under Section 80TTA<br>eduction under Section 80GA<br>onations under Section 80G<br>igher Education Loan Interest<br>portions for Research (80GGA)<br>onations under Section 80G<br>igher Education Loan Interest<br>portions under Section 80<br>igher Education Loan Interest<br>portion Details<br>ouse Loan Details<br>ouse Rent Details<br>ouse Rent Details<br>vestments under Section<br>50<br>fel Insurance Premium<br>edical Insurance Premium<br>of the Section 2000 content of the Section<br>50<br>fel Insurance Premium | Income Tax Declaration Self Services Page Deduction under Section 80TTA Interest On Deposits          | Investment Type      | Exemption Amount | Kasthuri V Sign Ou     Home > Self Services > Page     - x     SAVE   tivate Windows to Settings to activate Windows.          |
| SelfService<br>Kasthuri V<br>online<br>vice Navigation<br>ome Tax<br>aw Tax regime/Old Tax<br>me<br>aim Exemption under Section 80TTA<br>aduction under Section 80TTA<br>aduction under Section 80TTA<br>aduction under Section 80GA<br>nations under Section 80GB<br>gher Education Loan Interest<br>yment (80E)<br>puse Loan Details<br>puse Loan Details<br>puse Rent Details<br>vestments under Section<br>D(18)<br>vestments under Section<br>G<br>te Insurance Premium<br>adical Insurance Premium                                                                                                    | Income Tax Declaration Self Services Page Deduction under Section 80TTA Interest On Deposits          | Investment Type      | Exemption Amount | Kasthuri V Sign Ou     Home > Self Services > Page     - x     SAVE   tivate Windows to Settings to activate Windows.          |

Step 8:- Also other income if any can also be updated in the other income tab present under income tax declaration .

#### COMMISSIONERATE OF TREASURIES & ACCOUNTS, TAMIL NADU

| <b>Self</b> Service                                                         |                        |                          | 🧔 Kasthuri V Sign Out                                     |
|-----------------------------------------------------------------------------|------------------------|--------------------------|-----------------------------------------------------------|
| Kasthuri V<br>• Online                                                      | Income Tax Declaration |                          | Home ⇒ Self Services ⇒ Page 1                             |
| Self Service Navigation                                                     | Self Services Page     |                          | - x                                                       |
| Ba Income Tax     O New Tax regime/Old Tax     Regime                       | Other Income           |                          |                                                           |
| O Claim Exemption under Sec<br>80GG     O Deduction under Section 80TTA     | Profit from Business   | Long Term Capital Gain   | Short Term Capital Gain                                   |
| O Deduction under Section<br>80TTB<br>O Donation for Research (80GGA)       | Other Source of Income | TDS Paid on Other Income | Interest On Deposits / Interest on Saving<br>Bank Account |
| O Higher Education Loan Interest<br>Repayment (80E)                         |                        |                          |                                                           |
| O House Rent Details<br>O House Rent Details<br>O Investments under Section |                        |                          | SAVE                                                      |
| O Investments under Section<br>80CCE                                        |                        |                          |                                                           |
| O Investments under Section<br>80CCG                                        |                        |                          |                                                           |
| O Life Insurance Premium<br>O Medical Insurance Premium<br>(800)            |                        |                          | Activate Windows<br>Go to Settings to activate Windows.   |

Step 9:- Once employee updated all the required detail for income tax declaration it can be reviewed and saved.

Step 10 :- Employee can take print out of the declaration for future reference . Then click on submit button .

| ax Declar     | ation Review    |                                      |                |                   |                            | C | Cancel | Printable Page | Back | Subn |
|---------------|-----------------|--------------------------------------|----------------|-------------------|----------------------------|---|--------|----------------|------|------|
| Employee D    | etails          |                                      |                |                   |                            |   |        |                |      |      |
|               | Employee ID     | 16020130912                          | Employee Nam   | e Thirunavukkaras | I R                        |   |        |                |      |      |
|               | Office          | Pay And Account Office, (High Court) | Chennai Catego | y Accountant      |                            |   |        |                |      |      |
| Mage          | Post            | Accountant   299667                  | Joining Da     | e 14-Mar-1996     |                            |   |        |                |      |      |
|               | Employee Type   | TN Government Servant                | Grac           | e TNGS Time Scal  | e.Level 10 (20600 - 75900) |   |        |                |      |      |
|               | Retirement Date | 30-Apr-2037                          | Date of Bin    | h 01-May-1977     |                            |   |        |                |      |      |
| Indicates Cha | nged Items      |                                      |                |                   |                            |   |        |                |      |      |
| Monthly       | House Rent Paid |                                      |                |                   |                            |   |        |                |      |      |
|               |                 |                                      |                |                   |                            |   |        |                |      |      |
| ••            |                 |                                      |                |                   |                            |   |        |                |      |      |
|               |                 |                                      | Cu             | rent              | Proposed                   |   |        |                |      |      |
|               |                 | April                                |                | 0.00              | 10000.00 🕥                 |   |        |                |      |      |
|               |                 | May                                  |                | 0.00              | 10000.00 🔘                 |   |        |                |      |      |
|               |                 | June                                 |                | 0.00              | 10000.00 🔵                 |   |        |                |      |      |
|               |                 | July                                 |                | 0.00              | 10000.00                   |   |        |                |      |      |
|               |                 | August                               |                | 0.00              | 10000.00                   |   |        |                |      |      |
|               |                 | Sentember                            |                | 0.00              | 10000.00                   |   |        |                |      |      |
|               |                 | Ostabar                              |                | 0.00              | 10000.00                   |   |        |                |      |      |
|               |                 | Nevember                             |                | 0.00              | 10000.00                   |   |        |                |      |      |
|               |                 | November                             |                | 0.00              | 10000.00 🍏                 |   |        |                |      |      |
|               |                 |                                      |                |                   | 40000.00                   |   |        |                |      |      |
|               |                 | December                             |                | 0.00              | 10000.00 🕥                 |   |        |                |      |      |

# COMMISSIONERATE OF TREASURIES & ACCOUNTS, TAMIL NADU

| A House Loan Informa     Property Type     Current Proposed     Self Occupied | Loan Sanct<br>Current | ioned Amount<br>Proposed<br>2000000.00 | Loan Sanc<br>Current P      | tioned Date<br>Proposed<br>9-Dec-2023 | Date of Po<br>Current Pr<br>19 | ssession<br>roposed<br>-Dec-2023 | Interes<br>Current<br>0.00 | t Amount<br>Proposed<br>300000.00 | Principal Amour<br>Current Propose<br>0.00 200000.0 |
|-------------------------------------------------------------------------------|-----------------------|----------------------------------------|-----------------------------|---------------------------------------|--------------------------------|----------------------------------|----------------------------|-----------------------------------|-----------------------------------------------------|
| louse Loan Informa                                                            | tion<br>Loan Sancti   | ioned Amount                           | Loan Sanc                   | tioned Date                           | Date of Po                     | ssession                         | Interes                    | t Amount                          | Principal Amou                                      |
| House Loan Informa                                                            | tion                  |                                        |                             |                                       |                                |                                  |                            |                                   |                                                     |
| ouse Loan Informa                                                             | tion                  |                                        |                             |                                       |                                |                                  |                            |                                   |                                                     |
|                                                                               |                       |                                        |                             |                                       |                                |                                  |                            |                                   |                                                     |
|                                                                               |                       | interest                               | Un Deposits                 |                                       |                                |                                  |                            |                                   | 10000.00                                            |
|                                                                               |                       | TDS Paid on C                          | On Deposite                 |                                       |                                |                                  |                            |                                   |                                                     |
|                                                                               | Inc                   | ome from any o                         | ther sources                |                                       |                                |                                  |                            |                                   | 10000.00                                            |
|                                                                               |                       | Short Term                             | Capital Gain                |                                       |                                |                                  |                            |                                   | 10000.00 🅥                                          |
|                                                                               |                       | Long Term                              | Capital Gain                |                                       |                                |                                  |                            |                                   | 10000.00 🅥                                          |
|                                                                               | Pr                    | ofit and Gain fro                      | om Business                 |                                       |                                | Current                          |                            |                                   | 10000.00                                            |
| ••                                                                            |                       |                                        |                             |                                       |                                | Current                          |                            |                                   | Drensed                                             |
|                                                                               |                       |                                        |                             |                                       |                                |                                  |                            |                                   |                                                     |
| Other Income                                                                  |                       |                                        |                             |                                       |                                |                                  |                            |                                   |                                                     |
| her Income                                                                    |                       |                                        |                             |                                       |                                |                                  |                            |                                   |                                                     |
|                                                                               |                       |                                        |                             |                                       |                                |                                  |                            |                                   |                                                     |
|                                                                               |                       | Date of                                | f Investment                |                                       |                                | 0.00                             |                            |                                   | 0.00                                                |
|                                                                               | Investm               | nents under Sec                        | ction 80CCG                 |                                       |                                | 0.00                             |                            |                                   | 0.00                                                |
|                                                                               |                       |                                        |                             |                                       |                                |                                  |                            |                                   |                                                     |
|                                                                               | Treatment             | Covers Very Se                         | enior Citizen               |                                       |                                |                                  |                            |                                   |                                                     |
|                                                                               | Treat                 | Treatm<br>ment Covers Se               | ent Amount<br>enior Citizen |                                       |                                | 0.00                             |                            |                                   | 0.00                                                |
| Medical 1                                                                     | Treatment for §       | Specified Diseas                       | ses (80DDB)                 |                                       |                                |                                  |                            |                                   |                                                     |
| Mee                                                                           | dical Expendit        | ure for Very Sen                       | nior Citizens               |                                       |                                | 0.00                             |                            |                                   | 0.00                                                |
|                                                                               |                       | Parent Se                              | enior Citizen               |                                       |                                | 0.00                             |                            |                                   | Not Applicable 🥥                                    |
|                                                                               | ł                     | Premium<br>Health Checkup              | for Parents<br>for Parents  |                                       |                                | 0.00                             |                            |                                   | 0.00                                                |
|                                                                               | Pren                  | nium Covers Se                         | enior Citizen               |                                       |                                |                                  |                            |                                   | No 🔵                                                |
|                                                                               |                       | Health Chec                            | kup for Self                |                                       |                                | 0.00                             |                            |                                   | 0.00                                                |
|                                                                               | Medica                | a insurance Pre<br>Premi               | ium Amount                  |                                       |                                | 0.00                             |                            |                                   | 10000.00 🔵                                          |
|                                                                               | Modia                 | al Incurance P                         | mium (80D)                  |                                       |                                |                                  |                            |                                   |                                                     |
|                                                                               |                       | Investm                                | ient Amount                 |                                       |                                | 0.00                             |                            |                                   | 0.00                                                |
|                                                                               | Inf                   | frastructure Bor                       | nds (80CCF)                 |                                       |                                |                                  |                            |                                   |                                                     |
|                                                                               |                       | S                                      | um Assured                  |                                       |                                | 0.00                             |                            |                                   | 200000.00 🥥                                         |
|                                                                               |                       | Pr                                     | emium Paid                  |                                       |                                | 0.00                             |                            |                                   | 24000.00 🕥                                          |
|                                                                               |                       |                                        |                             |                                       |                                |                                  |                            |                                   | -                                                   |
|                                                                               |                       | p                                      |                             |                                       |                                | 0.0                              |                            |                                   | _ 1000.00 M                                         |
|                                                                               |                       | Po                                     | remium Daid                 |                                       |                                | 0.04                             |                            |                                   | 24000.00                                            |
|                                                                               |                       | Poli                                   | cy Start Date               |                                       |                                |                                  |                            |                                   | 01-Dec-2023                                         |
|                                                                               |                       | Life Insurar                           | nce Premium                 |                                       |                                |                                  |                            |                                   | 01 Dee 2022                                         |
|                                                                               |                       |                                        |                             |                                       |                                | 0.01                             |                            |                                   | 0.00                                                |
|                                                                               |                       | Inve                                   | estment Type<br>nent Amount |                                       |                                | 0.0                              | )                          |                                   | 0.00                                                |
|                                                                               | Investment            | ts under Section                       | n 80CCD(1B)                 |                                       |                                |                                  |                            |                                   |                                                     |
|                                                                               |                       |                                        |                             |                                       |                                |                                  |                            |                                   |                                                     |
|                                                                               | Claim                 | Exemption und                          | ler Sec 80GG                |                                       |                                |                                  |                            |                                   | N0 🕥                                                |
|                                                                               | Don                   | nation for Resea                       | rch (80GGA)                 |                                       |                                |                                  |                            |                                   | 100000.00 🍙                                         |
|                                                                               | Higher Ed             | ducation Loan I                        | nterest (80E)               |                                       |                                |                                  |                            |                                   | 100000.00 🕥                                         |
|                                                                               |                       |                                        |                             |                                       |                                | Curren                           | t                          |                                   | Proposed                                            |
|                                                                               |                       |                                        |                             |                                       |                                |                                  |                            |                                   |                                                     |
| Deductions under Ch                                                           | napter VI A           |                                        |                             |                                       |                                |                                  |                            |                                   |                                                     |
|                                                                               |                       | Proof                                  | f of Landlord               |                                       |                                | Curren<br>Ye:                    | t<br>s                     |                                   | Proposed<br>Yes                                     |
|                                                                               |                       |                                        |                             |                                       |                                |                                  |                            |                                   |                                                     |
| HRA Proof Details                                                             |                       |                                        |                             |                                       |                                |                                  |                            |                                   |                                                     |
|                                                                               |                       |                                        | March                       |                                       |                                | 0.00                             |                            |                                   |                                                     |
|                                                                               |                       |                                        | March                       |                                       |                                | 0.00                             |                            |                                   | 10000.00                                            |
|                                                                               |                       |                                        | Enhruner                    |                                       |                                | 0.00                             |                            |                                   | 10000.00 🗢                                          |
|                                                                               |                       |                                        | January                     |                                       |                                |                                  |                            |                                   | 10000.000                                           |

Step 11 :-System will compute the net taxable income based on the declaration and monthly income tax is deducted from the employee's monthly salary automatically .Employee to

Department of Treasuries and Accounts, Tamil Nadu

Submit

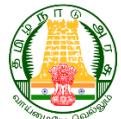

#### COMMISSIONERATE OF TREASURIES & ACCOUNTS, TAMIL NADU

submit the proof for the declarations made from Dec  $01^{st}$  to Dec 10 th of every financial year under upload / download document section .

Step 12 :-Once the proof is submitted it is verified / scrutinized at DDO level from Dec 11<sup>th</sup> to Dec 30<sup>th</sup> of every financial year .The DDO can either approve or reject the declaration made the employee .

- DDO approves the IT declaration [case 1] -If in case submitted proof matches with the IT declaration updated by the employee then the invested amount matches declared amount . Hence the same income tax amount deducted till Dec will get deducted in the succeeding month of the corresponding financial year .
- DDO approves the IT declaration [case 2]-If in case the approved invested amount is greater than the declared amount then the employee can claim tax refund by filing IT returns.
- DDO rejects the IT declaration DDO will approve only the verified proof submitted. If in case there is mismatch between the invested amount and the declared amount, those declaration would be rejected. The system would accordingly calculate the additional balance income tax which would be deducted from the employee salary within the succeeding months of the corresponding financial year.

# 4.2 Standard Operating Procedure for DDO to submit IT declaration for employee

DDO at initiator level can also submit the IT declaration for the employees tagged to the initiator .

Step 1:- Initiator to login to IFHRMS portal and click declare income tax icon. List of employees tagged to the specific initiator is displayed.

Step 2 :- Initiator to select the employee from the list . Upon choosing the employee the page is redirected to the page where employee can choose the regime and submit the declaration .

Step 3 :- Other steps to submit the declaration are the same steps mentioned in section 4.1.

Step 4:- Once the initiator submits the declaration it is verified and approved by verifier and approver .